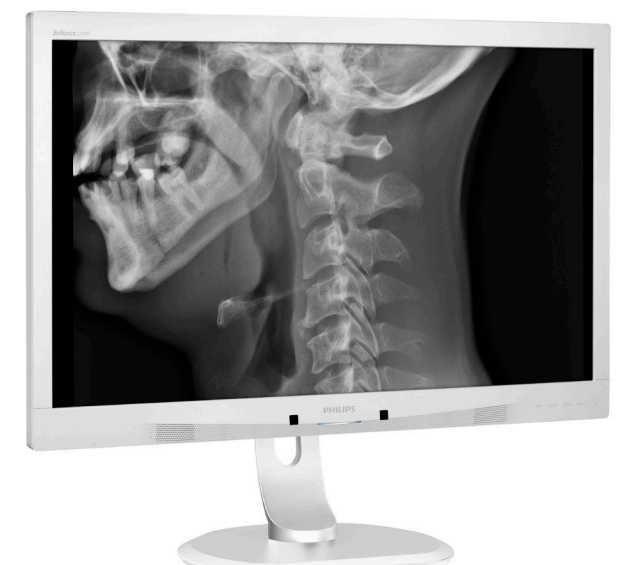

# www.philips.com/welcome

| CS | Uživatelská příručka                | 1          |
|----|-------------------------------------|------------|
|    | Péče o zákazníky a záruka           | 24         |
|    | Odstraňování problémů a č<br>dotazy | asté<br>28 |
|    |                                     |            |

# **PHILIPS**

# Brilliance

C240P4

# Obsah

| 1. | Důležité1<br>1.1 Bezpečnostní informace k napájecímu |        |  |  |  |  |
|----|------------------------------------------------------|--------|--|--|--|--|
|    | 12 Informação EMC                                    | ו<br>ר |  |  |  |  |
|    | 1.2 Informace EI*IC                                  | ∠<br>∕ |  |  |  |  |
|    | 1.3 Bezpechostni opatreni a udrzba                   | 0<br>7 |  |  |  |  |
|    | 1.4 Vysvetieni zapisu                                | /      |  |  |  |  |
|    | 1.5 Likvidace produktu a obaloveno                   | 0      |  |  |  |  |
|    | materialu                                            | ð      |  |  |  |  |
| 2. | Nastavení monitoru1                                  | 0      |  |  |  |  |
|    | 2.1                                                  |        |  |  |  |  |
|    | Instalace                                            | 10     |  |  |  |  |
|    | 2.2 Ovládání monitoru                                | 11     |  |  |  |  |
|    | 2.3 Demontáž sestavy podstavce pro                   |        |  |  |  |  |
|    | montáž VESA                                          | 14     |  |  |  |  |
| z  | Optimalizaça Obrazu                                  | 15     |  |  |  |  |
| J. | 3.1 SmartImage <sup>CLINIC</sup>                     | 15     |  |  |  |  |
|    | J.1 Jillai tillage                                   | 15     |  |  |  |  |
| 4. | PowerSensor™1                                        | 7      |  |  |  |  |
| 5  | Technické údaje                                      | 19     |  |  |  |  |
| 5. | 5.1 Režimy rozlišení a předvoleb                     | 22     |  |  |  |  |
|    |                                                      |        |  |  |  |  |
| 6. | Řízení spotřeby                                      | 23     |  |  |  |  |
|    |                                                      |        |  |  |  |  |
| 7. | Péče o zákazníky a záruka                            | 24     |  |  |  |  |
|    | 7.1 Postup při vadných pixelech plochéh              | 0      |  |  |  |  |
|    | panelu společnosti Philips                           | 24     |  |  |  |  |
|    | 7.2 Péče o zákazníky & záruka                        | 27     |  |  |  |  |
| ~  |                                                      |        |  |  |  |  |
| 8. | Odstranování problémů a časté                        |        |  |  |  |  |
|    | dotazy                                               | 28     |  |  |  |  |
|    | 8.1 Odstraňování problémů                            | 28     |  |  |  |  |
|    | 8 / ()becné časté dotazy                             | ۲١)    |  |  |  |  |

Tento monitor je určen pro použití se zdravotnickým zařízením pro zobrazování alfa, číselných a grafických dat. Předmětné zařízení – monitor Philips – je napájeno externím ověřeným transformátorovým adaptérem. (IEC/EN60601-1).

## 1.1 Bezpečnostní informace k napájecímu adaptéru

## Napájecí adaptér

Tento adaptér (výrobce: Philips, model: PMP60-13-1-HJ-S) představuje součást monitor.

### Odpojení externích zařízení

Externí zařízení určená pro připojení ke vstupu/výstupu signálu nebo jiným konektorům musí splňovat příslušnou normu UL / IEC (tzn. UL 60950 pro IT vybavení, UL 60601-1 a ANSI/ AAMI řady ES60601-1 / IEC 60601 pro systémy – musí splňovat normu IEC 60601-1-1, Požadavky na bezpečnost zdravotnických elektrických systémů.

### Odpojení zařízení

Síťová zásuvka nebo nástrčka a přívodka se používá jako rozpojovací zařízení; rozpojovací zařízení zůstane v běžné činnosti. Před každým servisováním nebo čištěním výrobku vždy zcela odpojte jeho napájecí kabel. Nezapojujte při zapnutém napájení, protože náhlý nápor energie může poškodit citlivé elektronické součástky.

#### Klasifikace

- Stupeň ochrany před vniknutím vody: IPXO
- Toto zařízení není vhodné pro používání v přítomnosti hořlavé anestetické směsi se vzduchem nebo s kyslíkem nebo oxidem dusitým. (Nespadá do kategorie AP nebo APG)

- Režim provozu: Průběžný
- Typ ochrany před zásahem elektrickým proudem: Vybavení ME třídy l
- Žádná aplikovaná část.

### Postup vypnutí

Před zahájením čištění jednotlivých součástí důrazně doporučujeme vypnout systém.

#### Postupujte podle následujících kroků.

- Ukončete všechny aplikační programy
- Ukončete operační systém
- Vypněte vypínač
- Odpojte napájecí kabel
- Odpojte všechna zařízení

### Popis bezpečnostních symbolů

V následující části je uveden referenční popis bezpečnostních symbolů.

| c <b>A</b> us         | S ohledem na nebezpečí úrazu<br>elektrickým proudem, požáru a<br>mechanického poškození pouze v<br>souladu s ANSI/AAMI ES60601-1 a<br>CAN/CSA C22.2 č. 60601-1                                       |
|-----------------------|----------------------------------------------------------------------------------------------------|
| ĺĺĺ                   | DOKUMENTY.                                                                                                    |
| $\sim$                | Typ proudu - střídavý                                                                                                    |
|                       | Přímý proud                                                                                                    |
|                       | Schválení Evropského společenství,                                                                                                    |
| CE                    | Monitor splňuje normu 93/42/EEC a<br>2007/47/EC a vyhovuje následujícím<br>platným normám: EN60601-1, EN<br>60601-1-2, EN 61000-3-2 a EN 61000-<br>3-3.                                              |
|                       | Schválení na základě typového<br>testování TUV,                                                                                                    |
| TOP TANK AND A COURSE | Tento monitor splňuje evropské normy<br>EN60601-1 a IEC60601-1.                                                                                                    |
|                       | Napájení "ZAPNUTO"                                                                                                    |
| $\bigcirc$            | Napájení "VYPNUTO"                                                                                                    |
| CUS US                | Zdravotnické vybavení S ohledem na<br>nebezpečí úrazu elektrickým proudem,<br>požáru a mechanického poškození<br>pouze v souladu s ANSI/AAMI ES<br>60601-1: 2005 a CAN/CSA C22.2 č.<br>60601-1: 2008 |

### Poznámka

- Pozor: Aby se zabránilo zranění, použijte vhodné montážní příslušenství.
- Používaný napájecí kabel musí odpovídat napětí síťové zásuvky, která byla revidována a splňuje bezpečnostní předpisy příslušné země.
- Uživatel nesmí být v kontaktu s SIP/SOP a s pacientem současně.

## 1.2 Informace EMC

#### Zásady a prohlášení výrobce – elektromagnetické emise – pro veškeré VYBAVENÍ a SYSTÉMY

Tento monitor je určen pro používání v elektromagnetickém prostředí, které je specifikováno v následující části. Zákazník nebo uživatel tohoto monitoru musí zajistit stanovené provozní prostředí.

| Test emisí                                        | Kompatibilita        | Elektromagnetická prostředí - zásady                                                                                                    |  |
|---------------------------------------------------|----------------------|----------------------------------------------------------------------------------------------------|--|
| Vysokofrekvenční<br>(RF) emise<br>CISPR 11        | Skupina 1            | Tento monitor využívá vysokofrekvenční energii pouze pro<br>vnitřní funkci. Z tohoto důvodu jsou vysokofrekvenční emise<br>velmi nízké a pravděpodobně nebudou působit rušení<br>okolního elektronického zařízení.       |  |
| Vysokofrekvenční<br>(RF) emise<br>CISPR 11        | Třída B              |                                                                                                    |  |
| Harmonické<br>emise<br>IEC 61000-3-2              | Třída D              | Tento monitor je vhodný pro používání ve všech<br>elektroinstalacích, včetně domácí elektroinstalace a<br>elektroinstalace připojené přímo na veřejnou nízkonapěťovou<br>energetickou síť, která zásobuje obytné budovy. |  |
| Emise odchylek<br>napětí/blikání<br>IEC 61000-3-3 | Splňuje<br>požadavky |                                                                                                    |  |

#### Zásady a prohlášení výrobce – elektromagnetická imunita – pro veškeré VYBAVENÍ a SYSTÉMY

Tento monitor je určen pro používání v elektromagnetickém prostředí, které je specifikováno v následující části. Zákazník nebo uživatel tohoto monitoru musí zajistit stanovené provozní prostředí.

| Test imunity                                                                                | Testovací úroveň IEC<br>60601                                                                                                    | Úroveň<br>kompatibility                                                                                                    | Elektromagnetická prostředí<br>- zásady                                                                                                    |
|---------------------------------------------------------------------------------------------|----------------------------------------------------------------------------------------------------|----------------------------------------------------------------------------------------------------|----------------------------------------------------------------------------------------------------|
| Výboj statické<br>elektřiny (ESD)<br>IEC 61000-4-2                                          | + 6 kV při kontaktu<br>+ 8 kV vzduchem                                                                                                    | + 6 kV při kontaktu<br>+ 8 kV vzduchem                                                                                                    | Podlahy musí být dřevěné,<br>betonové nebo opatřené<br>keramickou dlažbou. U podlah<br>s povrchem ze syntetického<br>materiálu musí být relativní<br>vlhkost alespoň 30 %.                                                                                                    |
| Elektrický<br>rychlý zákmit/<br>skupina<br>impulsů<br>IEC 61000-4-4                         | + 2 kV napájecí<br>vedení<br>+ 1 kV vstupní a<br>výstupní vedení                                                                                                    | + 2 kV napájecí<br>vedení<br>+ 1 kV vstupní a<br>výstupní vedení                                                                                                    | Kvalita hlavního zdroje napájení<br>musí odpovídat typickému<br>komerčnímu nebo nemocničnímu<br>prostředí.                                                                                                    |
| Přepětí<br>IEC 61000-4-5                                                                    | 1 kV vedení na<br>vedení<br>2 kV vedení do země                                                                                                    | 1 kV vedení na<br>vedení<br>2 kV vedení do země                                                                                                    | Kvalita hlavního zdroje napájení<br>musí odpovídat typickému<br>komerčnímu nebo nemocničnímu<br>prostředí.                                                                                                    |
| přerušení a<br>napěťové<br>odchylky na<br>vstupním<br>napájecím<br>vedení<br>IEC 61000-4-11 | <5 % UT (>95 %<br>pokles v UT) během<br>cyklu 0,5<br>40 % UT (60 %<br>pokles v UT) v 5<br>cyklech<br>70 % UT (30 %<br>pokles v UT) v 25<br>cyklech<br><5 % UT (>95 %<br>pokles v UT) během<br>5 s. | <5 % UT (>95 %<br>pokles v UT) během<br>cyklu 0,5<br>40 % UT (60 %<br>pokles v UT) v 5<br>cyklech<br>70 % UT (30 %<br>pokles v UT) v 25<br>cyklech<br><5 % UT (>95 %<br>pokles v UT) během<br>5 s. | Kvalita hlavního zdroje napájení<br>musí odpovídat typickému<br>komerčnímu nebo nemocničnímu<br>prostředí. Pokud chce uživatel<br>používat tento monitor během<br>výpadků hlavního zdroje<br>napájení, doporučujeme napájet<br>monitor z nepřerušitelného<br>zdroje nebo z baterie. |
| Magnetické<br>pole frekvence<br>napájení<br>(50/60 Hz)<br>IEC 61000-4-8                     | 3 A/m                                                                                                    | 3 A/m                                                                                                    | Úrovně magnetických polí<br>frekvence napájení musí<br>odpovídat typickému umístění<br>v typickém komerčním nebo<br>nemocničním prostředí.                                                                                                    |

## Poznámka

UT je střídavé napětí hlavního zdroje před použitím testovací úrovně.

### Zásady a prohlášení výrobce – elektromagnetická imunita – pro veškeré VYBAVENÍ a SYSTÉMY, které nezajišťují ŽIVOTNĚ DŮLEŽITÉ FUNKCE:

Tento monitor je určen pro používání v elektromagnetickém prostředí, které je specifikováno v následující části. Zákazník nebo uživatel tohoto monitoru musí zajistit stanovené provozní prostředí.

| Test imunity                                                                                                    | Testovací<br>úroveň IEC<br>60601                                | Úroveň<br>kompatibility | Elektromagnetická prostředí - zásady                                                                                                    |
|----------------------------------------------------------------------------------------------------|-----------------------------------------------------------------|-------------------------|----------------------------------------------------------------------------------------------------|
| Vedený<br>vysokofrekvenční<br>kmitočet<br>IEC 61000-4-6<br>Vyzařovaný<br>vysokofrekvenční<br>kmitočet<br>IEC 61000-4-3 | 3 Vrms<br>150 kHz až 80<br>MHz<br>3 V/m<br>80 MHz až 2,5<br>GHz | 3 Vrms<br>3 V/m         | Přenosná a mobilní vysokofrekvenční<br>komunikační zařízení je povoleno používat<br>pouze v doporučené blízkosti od libovolné<br>části monitoru (včetně kabelů); tato vzdálenost<br>odpovídá frekvenci vysílače.<br>Doporučená separační vzdálenost:<br>$d = 1,2 \sqrt{P}$<br>$d = 1,2 \sqrt{P}$ 80 MHz až 800 MHz<br>$d = 1,2 \sqrt{P}$ 2,5 GHz až 800 MHz<br>kde <b>P</b> představuje maximální jmenovitý<br>výstupní výkon vysílače ve wattech (W)<br>podle výrobce a d představuje doporučenou<br>separační vzdálenost v metrech (m).<br>Intenzity pole z pevných vysokofrekvenčních<br>vysílačů definované elektromagnetickým<br>měřením v místě:<br>a. Musí být menší, než úroveň kompatibility v<br>každém frekvenčním rozsahu.<br>b. V blízkosti zařízení označeného následujícím<br>symbolem může dojít k rušení: |

## Poznámka

- V případě frekvencí 80 MHz a 800 MHz platí vyšší rozsah.
- V některých situacích tyto zásady nemusí platit. Šíření elektromagnetické energie je ovlivňováno pohlcováním a odrazem od struktur, objektů a osob.
- Intenzity pole z pevných vysokofrekvenčních vysílačů, jako například základních stanic pro radiotelefony (mobilní/bezdrátové) a polních mobilních radiostanic, amatérských radiostanic, rozhlasového vysílání v pásmu AM a FM a televizního vysílání nelze teoreticky přesně předpokládat. Pro vyhodnocení elektromagnetického prostředí tvořeného pevnými vysokofrekvenčními vysílači je třeba zvážit provedení elektromagnetického měření na místě. Pokud naměřená intenzita pole v místě, ve kterém se monitor používá, přesahuje přijatelnou úroveň vysokofrekvenční kompatibility, je třeba zkontrolovat, zda monitor funguje normálně. Pokud zařízení nefunguje normálně, bude pravděpodobně nutné provést další opatření, například změnit orientaci nebo polohu monitoru.
- Za frekvenčním pásmem 150 kHz až 80 MHz musí být intenzita pole menší než 3 V/m.

Doporučené separační vzdálenosti mezi přenosným a mobilním vysokofrekvenčním komunikačním vybavením a VYBAVENÍM nebo SYSTÉMEM – pro VYBAVENÍ a SYSTÉMY, které nezajišťují ŽIVOTNĚ DŮLEŽITÉ FUNKCE:

Tento monitor je určen pro používání v elektromagnetickém prostředí s kontrolovanými vysokofrekvenčními poruchami. Uživatel tohoto monitoru může přispět k omezení elektromagnetického rušení udržováním minimální vzdálenosti zařízení od přenosného a mobilního vysokofrekvenčního komunikačního vybavení (vysílačů) podle pokynů v následující části v závislosti na maximálním výstupním výkonu komunikačního vybavení.

| lmenovitý maximální | Separační vzdálenost v závislosti na frekvenci vysílače (metry) |                           |                           |  |  |
|---------------------|-----------------------------------------------------------------|---------------------------|---------------------------|--|--|
| výstupní výkon      | 150 kHz až 80 MHz                                               | 80 MHz až 800 MHz         | 800 MHz až 2,5 GHz        |  |  |
| vysílače (W)        | <b>d</b> = 1,2 √ <b>P</b>                                       | <b>d</b> = 1,2 √ <b>P</b> | <b>d</b> = 2,3 √ <b>P</b> |  |  |
| 0,01                | 0,12                                                            | 0,12                      | 0,23                      |  |  |
| 0,1                 | 0,38                                                            | 0,38                      | 0,73                      |  |  |
| 1                   | 1,2                                                             | 1,2                       | 2,3                       |  |  |
| 10                  | 3,8                                                             | 3,8                       | 7,3                       |  |  |
| 100                 | 12                                                              | 12                        | 23                        |  |  |

## 🖨 Poznámka

- Pro vysílače, jejichž maximální jmenovitý výstupní výkon není v předchozí části uveden, lze doporučenou separační vzdálenost d v metrech (m) odhadnout pomocí rovnice pro frekvenci vysílače, kde P představuje maximální jmenovitý výstupní výkon vysílače ve wattech (W) podle výrobce.
- V případě frekvencí 80 MHz a 800 MHz platí separační vzdálenost pro vyšší frekvenční rozsah.
- V některých situacích tyto zásady nemusí platit. Šíření elektromagnetické energie je ovlivňováno pohlcováním a odrazem od struktur, objektů a osob.

## 1.3 Bezpečnostní opatření a údržba

## Varování

- Před zahájením čištění jednotlivých součástí důrazně doporučujeme vypnout systém.
- Nejsou povoleny žádné úpravy tohoto zařízení.
- Použití kontrol, úprav nebo postupů jiným způsobem než je stanoveno v této dokumentaci může vést k ohrožení šokem, elektrickým a/nebo mechanickým rizikům.
- Přečtěte si a dodržujte tyto instrukce při zapojování a používání vašeho počítačového monitoru:

### Používání

- Nevystavujte monitor přímému slunečnímu záření, velmi silným jasným světlům a udržujte jej mimo dosah jiných zdrojů tepla. Dlouhé vystavení tomuto typu prostředí může mít za následek změnu barev a poškození monitoru.
- Odstraňte veškeré předměty, které by mohly spadnout do větracích otvorů nebo zabránit dostatečnému chlazení elektroniky monitoru.
- Nezakrývejte větrací otvory ve skříňce.
- Umístěte monitor na takové místo, ze kterého bude elektrická zástrčka a zásuvka snadno přístupná.
- Jestliže jste vypnuli monitor odpojením napájecího kabelu nebo kabelu napájecího adaptéru, před připojením kabelu počkejte 6 sekund, aby monitor fungoval normálně.
- Vždy používejte napájecí kabel schválený společností Philips. Pokud napájecí kabel chybí, obraťte se na nejbližší servisní středisko. (Viz

informace o střediscích zákaznické péče)

- Během používání nevystavujte monitor nadměrným otřesům nebo nárazům.
- Při používání nebo přemísťování do monitoru nekopejte a zabraňte případnému pádu.

### Údržba

- Aby byl tento monitor chráněn před možným poškozením, nevyvíjejte nadměrný tlak na panel monitoru.
   Při přemísťování zvedejte monitor za rám; při zvedání monitoru nesahejte rukou nebo prsty na panel monitoru.
- Nebudete-li monitor delší dobu používat, odpojte jej ze zásuvky.
- Před očištěním mírně navlhčeným hadříkem monitor odpojte ze zásuvky. Je-li vypnuté napájení, lze obrazovku otřít suchým hadříkem. K čištění monitoru nikdy nepoužívejte organická rozpouštědla, jako například alkohol nebo čističe s obsahem čpavku.
- Zabraňte nebezpečí úrazu elektrickým proudem nebo trvalého poškození monitoru a chraňte monitor před prachem, deštěm, vodou nebo nadměrně vlhkým prostředím.
- Pokud dojde k namočení monitoru, co nejdříve jej osušte suchým hadříkem.
- Vnikne-li do monitoru cizí látka nebo voda, ihned vypněte napájení a odpojte napájecí kabel. Odstraňte cizí látku nebo vodu z monitoru a odešlete jej do servisního střediska.
- Monitor neskladujte ani nepoužívejte na místech vystavených teplu, přímému slunečnímu záření nebo extrémním teplotám.

- Chcete-li zachovat optimální výkonnost monitoru a prodloužit jeho životnost, používejte jej na místě, které splňuje následující rozsahy teplot a vlhkosti.
  - Teplota: 10°C až 40°C
  - Vlhkost: 30% až 75%
  - Atmosférický tlak: 700 až 1060 hPa

Důležité informace o vypalování duchů/ stínového obrazu

- Před ponecháním monitoru bez dozoru vždy aktivujte spořič obrazovky. Bude-li na vašem monitoru zobrazen neměnící se statický obsah, vždy aktivujte aplikaci pro pravidelnou obnovu obrazovky. Dlouhodobé nepřerušované zobrazení nehybného nebo statického obrazu může způsobit "vypálení" obrazovky, rovněž známé jako "dosvit" nebo "zobrazení duchů".
- "Vypálení", "dosvit" nebo "zobrazení duchů" je dobře známý jev u technologie panelů LCD. Ve většině případů "vypálení", "dosvit" nebo "zobrazení duchů" postupně zmizí po určité době mimo provoz.

## Varování

Pokud neaktivujete spořič obrazovky nebo aplikaci, která pravidelně obměňuje obsah zobrazení, může dojít k vážnému "vypálení", "dosvitu" nebo "zobrazení duchů", a toto narušení obrazu již nelze odstranit. Na výše uvedené poškození se nevztahuje záruka.

#### Servis

- Kryt pláště může otevřít pouze kvalifikovaný servisní pracovník.
- Pokud je pro opravu vyžadována dokumentace nebo integrace, obraťte se na nejbližší servisní středisko. (Viz kapitola "Středisko zákaznických informací")
- Informace o převážení najdete v části "Technické údaje".
- Neponechávejte monitor v autě nebo v zavazadlovém prostoru auta na přímém slunci.

## Poznámka

Pokud monitor nefunguje správně nebo pokud si nejste jisti, jaké kroky je třeba provést po provedení pokynů v této příručce, obraťte se na servisního pracovníka.

## 1.4 Vysvětlení zápisu

Následující pododdíly popisují způsob zápisu, který se používá v této příručce.

#### Poznámky, upozornění a výstrahy

Na stránkách této příručky můžete narazit na text, který je opatřený symbolem a je vytištěn tučně nebo kurzívou. Takové úseky obsahují poznámky, upozornění a výstrahy. Jejich použití je následující:

## Poznámka

Tento symbol označuje důležité informace a návrhy, které pomáhají lépe využít počítačový systém.

### Upozornění

Tento symbol označuje informace, které objasňují, jak se vyhnout možnému poškození zařízení nebo ztrátě dat.

## 🚺 Varování

Tento symbol označuje nebezpečí tělesného ublížení a vysvětluje, jak se

danému problému vyhnout.

Některé výstrahy se mohou objevit v různé podobě a nemusí být uvozeny symbolem. V takovém případě je konkrétní vyznačení výstrahy nařízeno úřadem pro regulaci.

Bez oprávnění výrobce neupravujte toto vybavení.

Tento monitor nesmí být používán pro závažné diagnostické účely a se systémy pro zajištění životně důležitých funkcí.

## VAROVÁNÍ

ABY SE ZABRÁNILO NEBEZPEČÍ ÚRAZU ELEKTRICKÝM PROUDEM, MUSÍ BÝT TOTO VYBAVENÍ PŘIPOJENO POUZE K UZEMNĚNÉ ELEKTRICKÉ ZÁSUVCE.

## 1.5 Likvidace produktu a obalového materiálu

Likvidace elektrických a elektronických zařízení - WEEE

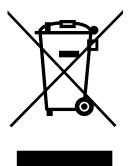

Toto označení na výrobku nebo na jeho obalu znamená, že podle Směrnice EU 2012/19/EU o použitých elektrických a elektronických spotřebičích nesmí být tento výrobek likvidován s běžným komunálním odpadem. Jste povinni odevzdat tento výrobek k likvidaci do speciálního systému pro sběr elektrického a elektronického odpadu. Informace o umístění sběrných míst pro odevzdání elektrického a elektronického odpadu vám poskytne orgán místní správy, společnost, která vám zajišťuje odvoz komunálního odpadu, nebo prodejce výrobku.

Tento nový monitor obsahuje recyklovatelné nebo opakovaně použitelné materiály. Specializované společnosti dokáží váš výrobek recyklovat, a tím zvýšit objem opakovaně použitelných materiálů a minimalizovat objem odpadů.

Byl eliminován veškerý zbytečný obalový materiál. Učinili jsme maximum pro to, aby bylo možné obal snadno separovat na základní materiály.

Informace o místních předpisech pro likvidaci vašeho starého monitoru a obalu vám poskytne váš obchodní zástupce.

Tento symbol na výrobku nebo na jeho balení označuje, že je zakázáno výrobek likvidovat společně s

komunálním odpadem. Použitý elektrický nebo elektronický výrobek jste povinni odevzdat na vyhrazeném sběrném místě k další recyklaci. Oddělený sběr a recyklace použitých elektrických a elektronických výrobků pomáhá zachovávat přírodní zdroje a zajišťuje, že bude recyklace provedena takovým způsobem, který nepoškozuje lidské zdraví a životní prostředí. Další informace o nejbližším sběrném místě, na kterém můžete odevzdat použitý elektrický nebo elektronický výrobek, vám poskytne orgán místní samosprávy, nejbližší sběrná služba nebo prodejce, u kterého jste výrobek zakoupili.

# Informace o sběru/recyklaci pro spotřebitele

Společnost Philips si stanovila technicky a ekonomicky dosažitelné cíle pro optimalizaci ekologických dopadů výrobků, služeb a činností organizace.

Od plánování přes konstrukci až po výrobu klade společnost Philips důraz na to, aby produkty, které vyrábí, bylo možné snadno recyklovat. V rámci opatření po skončení životnosti produktů se společnost Philips, pokud možno ve spolupráci s konkurenty, podílí na sběrných a recyklačních programech ve všech dostupných zemích; v rámci těchto programů jsou všechny materiály (výrobky a související obalové materiály) recyklovány v souladu se všemi zákony na ochranu životního prostředí a sběrným programem smluvní společnosti.

Tento monitor je vyroben z vysoce kvalitních materiálů a součástí, které je možné recyklovat a znovu použít. Další informace o našem recyklačním programu najdete na: <u>http://www.</u> <u>philips.com/a-w/about/sustainability.</u> <u>html</u>

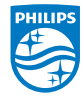

MMD Monitors & Displays Nederland B.V.

Prins Bernhardplein 200, 6th floor 1097 JB Amsterdam, Nizozemsko

Likvidace použitých elektrických a elektronických výrobků pro domácnosti v zemích EU.

# 2. Nastavení monitoru

## 2.1 Instalace

## Obsah krabice

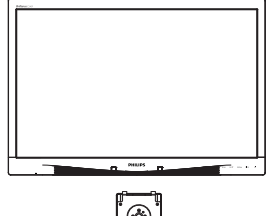

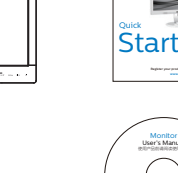

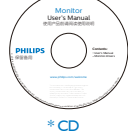

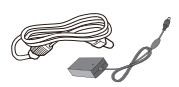

Adaptér střídavého/ stejnosměrného napájení

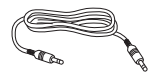

\* Kabel zvuku

\*Liší se podle regionu.

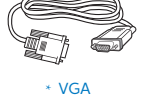

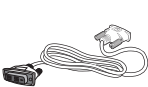

\* DVI

- 2 Montáž podstavce
- Umístěte monitor obrazovkou dolů na měkký podklad. Zabraňte poškrábání nebo poškození obrazovky.

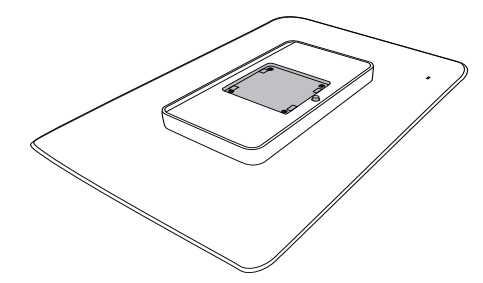

2. Nacvakávací základna u držáku VESA.

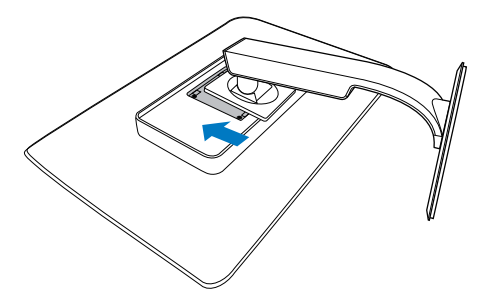

### 3 Připojení k počítači

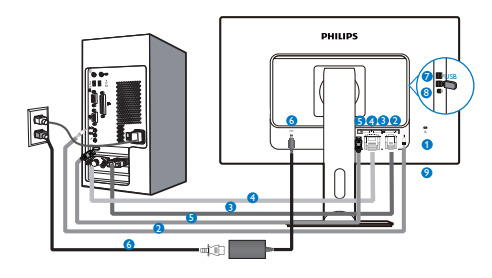

- Zámek proti krádeži Kensington
- 2 Vstup zvuku
- Stup VGA
- 4 Vstup DVI
- **5** DisplayPort
- 6 Transformátorový adaptér
- Přijímání USB
- 8 Odesílání USB
- Ø Zdířka pro připojení sluchátek

Připojení k počítači

- 1. Pevně připojte napájecí kabel k zadní straně monitoru.
- 2. Vypněte počítač a odpojte jeho napájecí kabel.
- Připojte signálový kabel monitoru do video konektoru na zadní straně počítače.
- 4. Zapojte napájecí kabel počítače a monitoru do nejbližší zásuvky.
- Zapněte počítač a monitor. Jestliže se na monitoru objeví obraz, instalace je dokončena.

## 2.2 Ovládání monitoru

## 1 Popis ovládacích tlačítek

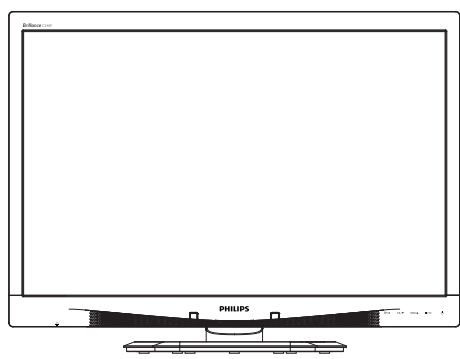

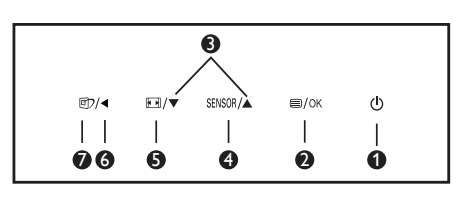

| 0 | ወ      | Slouží k ZAPNUTÍ a<br>VYPNUTÍ napájení<br>monitoru.                                                                                                    |
|---|--------|----------------------------------------------------------------------------------------------------|
| 2 | ■/OK   | Slouží ke vstupu do<br>nabídky OSD.<br>Potvrzení nastavení OSD.                                                                                                    |
| 8 |        | Slouží k úpravám nabídky<br>OSD.                                                                                                    |
| 4 | SENSOR | Slouží k nastavení úrovně<br>snímače pro automatické<br>ovládání podsvícení.                                                                                                    |
| 6 |        | Změna formátu zobrazení                                                                                                    |
| 6 | •      | Slouží k návratu na<br>předchozí úroveň OSD.                                                                                                    |
| 7 | Ø٦     | Rychlé tlačítko<br>SmartImage <sup>CLINIC</sup> . Lze<br>vybrat některý ze šesti<br>režimů: Clinical D-Image,<br>Text, sRGB image (Obraz<br>sRGB), Video, Standard<br>(Standardní), Off (Vypnuto). |

### 2 Popis zobrazení funkcí na obrazovce

Co je nabídka na obrazovce (OSD)?

Funkcí nabídky obrazovky (On-Screen Display, OSD) jsou vybaveny všechny monitory LCD Philips. Umožňuje koncovému uživateli upravovat vlastnosti obrazovky nebo vybírat funkce monitoru přímo prostřednictvím zobrazeného okna s pokyny. Níže je uveden příklad příjemného rozhraní obrazovky:

| 9 | Power Sensor | On<br>Off | • 0 |
|---|--------------|-----------|-----|
| F | Input        |           |     |
|   | Picture      |           | •   |
| Ŋ |              |           |     |
| D |              |           |     |
|   |              |           |     |

Základní a jednoduché pokyny k ovládacím tlačítkům

Ve výše uvedené nabídce obrazovky OSD můžete stisknutím tlačítek ▼ ▲ na předním rámečku monitoru pohybovat kurzorem a stisknutím OK potvrdit výběr nebo změnu.

## Nabídka OSD

Níže je uveden celkový pohled na strukturu OSD. Tento přehled můžete využít, budete-li chtít později prozkoumat různá nastavení.

| Main menu      | Sub menu                                 |                                                |
|----------------|------------------------------------------|------------------------------------------------|
| Power Sensor   | On On                                    | 0, 1, 2, 3, 4                                  |
|                | Off                                      |                                                |
| - Input        | VGA                                      |                                                |
|                | DVI                                      |                                                |
|                | - DisplayPort                            |                                                |
| - Picture      | Picture Format                           | Wide Screen, 4:3                               |
|                | Brightness                               | 0~100                                          |
|                | Contrast                                 | 0~100                                          |
|                | BlackLevel                               | 0~100                                          |
|                | SmartResponse                            | off, Fast, Faster, Fastest                     |
|                | SmartTxt                                 | Off, On                                        |
|                | Pixel Orbiting                           | Off, On                                        |
|                | OverScan                                 | Off, On                                        |
| - Audio        | Volume                                   | 0~100                                          |
|                |                                          | Off, On                                        |
|                | — Mute                                   | Off, On                                        |
|                | DP Audio                                 | DP, Audio In                                   |
| - Color        | Color Temperature                        | — 5000к, 6500к, 7500к,<br>8200к, 9300к, 11500к |
|                | sRGB                                     |                                                |
|                | User Define                              | Red: 0~100                                     |
|                |                                          | Green: 0~100                                   |
|                |                                          | Blue: 0~100                                    |
| Language       | - English, Español, Fr                   | ançais, Deutsch, Italiano,                     |
|                | Portuguës, Русский<br>Nederlands, Svensk | ,间猝屮义, Türkçe,<br>a Suomi Polski Čeština       |
|                | 한국어, 日本語, Mary                           | /ar, Українська,                               |
|                | Português do Brasil                      | ,Ελληνική, 繁體中文                                |
| — OSD Settings | Horizontal                               | 0~100                                          |
|                | Vertical                                 | 0~100                                          |
|                | Transparency                             | Off, 1, 2, 3, 4                                |
|                | OSD Time Out                             | 5s, 10s, 20s, 30s, 60s                         |
|                | Power On Logo                            | - Off, On                                      |
| Setup          | Auto                                     |                                                |
|                | Power LED                                | 0, 1, 2, 3, 4                                  |
|                | H.Position                               | 0~100                                          |
|                | V.Position                               | 0~100                                          |
|                | Phase                                    | 0~100                                          |
|                | Clock                                    | 0~100                                          |
|                | Resolution Notificat                     | tion — On, Off                                 |
|                | Reset                                    | - Yes, No                                      |
|                | Information                              |                                                |

## 3 Poznámka k rozlišení

Tento monitor je navržen pro optimální výkon při nativním rozlišení 1920 × 1200 při 60 Hz. Když je monitor zapnut při jiném rozlišení, na obrazovce se zobrazí výstraha: Use 1920 × 1200 při 60 Hz for best results (Pro optimální výsledek použijte rozlišení 1920 x 1200 při 60 Hz).

Zobrazování výstrahy na nativní rozlišení lze vypnout v části Nastavení v nabídce OSD.

## 4 Fyzické funkce

### Náklon

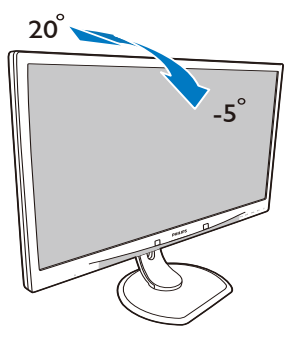

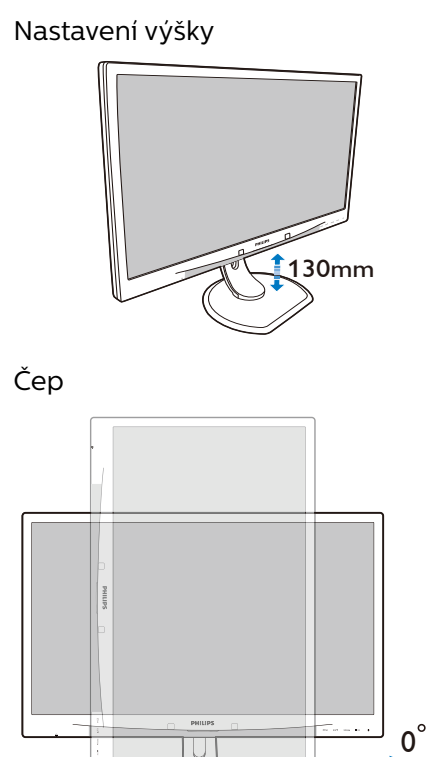

**90**°

3

Otáčení

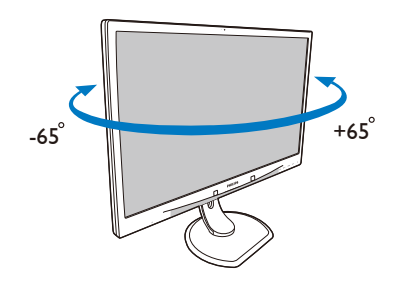

## 2.3 Demontáž sestavy podstavce pro montáž VESA

Než začnete demontovat podstavec monitoru, postupujte podle pokynů níže, aby se zabránilo jakémukoli možnému poškození nebo zranění.

 Umístěte monitor obrazovkou dolů na měkký podklad. Zabraňte poškrábání nebo poškození obrazovky.

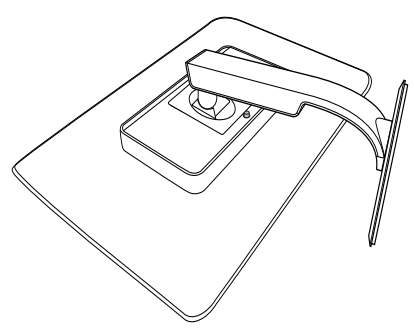

2. Demontujte sestavu podstavce.

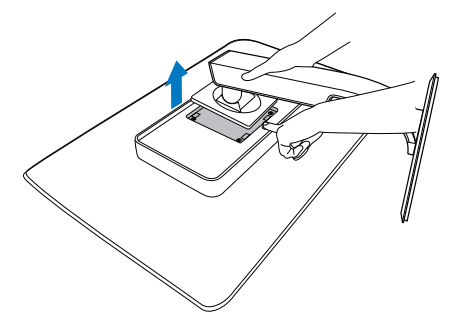

## 🖨 Poznámka

Tento monitor je kompatibilní s 100 mm x 100 mm montážním držákem VESA. (Typ šroubu: M4x10)

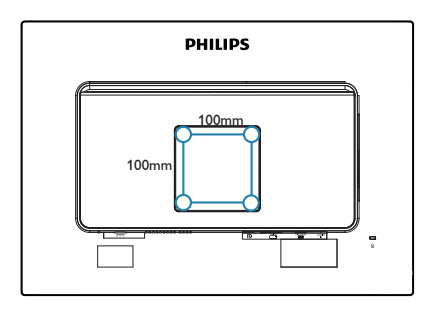

# 3. Optimalizace Obrazu

## 3.1 SmartImage<sup>CLINIC</sup>

## 1 Co je to?

Funkce SmartImage<sup>CLINIC</sup> nabízí scénáře, které optimalizují zobrazení různých typů obsahu a dynamicky zlepšuje jas, kontrast, barvy a ostrost v reálném čase. Funkce Philips SmartImage<sup>CLINIC</sup> přináší optimalizované zobrazení monitoru bez ohledu na to, zda pracujete s aplikacemi, prohlížíte obrázky nebo sledujete video.

## 2 Proč to potřebuji?

Protože chcete sledovat monitor, který přináší optimalizované zobrazení všech vašich oblíbených typů obsahu, software SmartImage<sup>CLINIC</sup> dynamicky upravuje jas, kontrast, barvy a ostrost v reálném čase pro dosažení nejlepšího zážitku ze sledování monitoru.

3 Jak to funguje?

SmartImage<sup>CLINIC</sup> exkluzivní špičková technologie společnosti Philips, která analyzuje obsah zobrazený na obrazovce. Na základě vámi zvoleného scénáře technologie SmartImage<sup>CLINIC</sup> dynamicky zlepšuje kontrast, sytost barev a ostrost obrazu pro vylepšení zobrazovaného obsahu – vše v reálném čase stisknutím jediného tlačítka. 4 Jak aktivovat SmartImage<sup>CLINIC</sup>

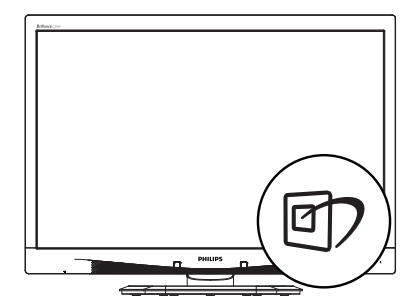

- Opakovaným stisknutím ▼▲ přepínejte mezi možnostmi Clinical D-Image, Text, Obraz sRGB, Video, Standardní, Vypnuto.
- Zobrazení SmartImage<sup>CLINIC</sup> zůstane na obrazovce po dobu 5 sekund nebo můžete rovněž potvrdit stisknutím tlačítka "OK".

Lze vybrat některý ze šesti režimů: Clinical D-Image, Text, Obraz sRGB, Video, Standardní, Vypnuto.

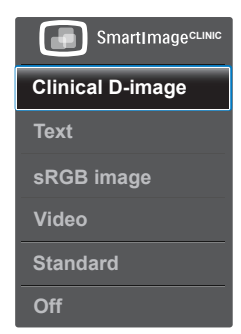

Clinical D-Image:

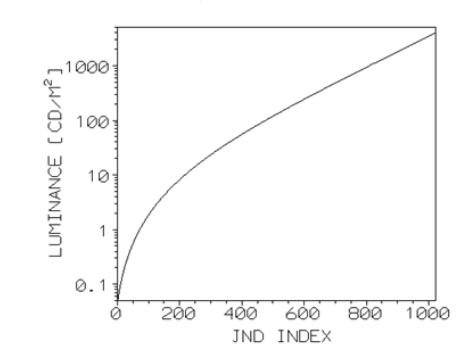

Monitory musí zobrazovat zdravotnický obsah ve vysoké kvalitě pro zajištění spolehlivé interpretace. Vykreslení zdravotnického obsahu ve stupních šedé ie na standardních monitorech většinou nekonzistentní a z tohoto důvodu nevhodné pro použití ve zdravotnickém prostředí. Kontrolní zdravotnické monitory Philips s předvolbou Clinical D-Image jsou z výroby kalibrované tak, aby zajišťovaly zobrazení obsahu ve stupních šedé kompatibilní se standardem DICOM část 14. Použitím vysoce kvalitních LCD panelů s LED technologií nabízí společnost Philips konzistentní a spolehlivý výkon za dostupnou cenu. Další informace o standardu DICOM viz http://medical. nema.org/

Text (Text): Usnadňuje čitelnost textu například v elektronických knihách PDF. Díky zvláštnímu algoritmu zvyšujícímu kontrast a ostrost hran textu je zobrazení automatickým nastavením jasu, kontrastu a teploty barev optimalizováno pro pohodlné čtení bez únavy očí.

- Obraz sRGB: Oborový standard sRGB, který podporuje většina významných výrobců, zaručuje nejlepší možnou shodu mezi barvami zobrazeným na monitoru a barvami na výtiscích. Barevný prostor sRGB je důkladně specifikován tak, aby odpovídal typickým podmínkám zobrazení doma nebo kanceláři, nikoli v tmavších prostředích, které se obvykle používají pro komerční korekci barev.
- Video: Tento režim posiluje svítivost (jas), prohlubuje sytost barev a aktivuje dynamický kontrast. Obraz je ostrý jako břitva. Detaily v tmavších částech videa jsou viditelné bez barevného posunu v jasnějších částech a zážitek z celkového obrazu je dokonalý.
- Standardní: V tomto režimu předvolby budou použita standardní výrobní nastavení obrazu monitoru Philips.
- Off (Vypnuto): Není použita optimalizace SmartImage<sup>CLINIC</sup>.

## 4. PowerSensor™

## 1 Jak to funguje?

- PowerSensor funguje na principu vysílání a přijímání neškodných "infračervených" signálů za účelem rozpoznávání přítomnosti uživatele.
- Když se uživatel nachází před monitorem, monitor funguje normálně podle nastavení, která uživatel předem provedl – tzn. jas, kontrast, barva atd.
- Například jestliže byl monitor nastaven na 100% jas, v okamžiku, kdy uživatel opustí své místo a nenachází se před monitorem, monitor automaticky omezí spotřebu až o 80 %.

#### Uživatel před monitorem

Žádný uživatel před monitorem

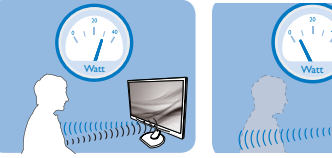

Příkon uvedený výše je pouze informativní

## 2 Nastavení

## Výchozí nastavení

Technologie PowerSensor rozpoznává přítomnost uživatele monitoru, který se nachází mezi 30 a 100 cm (12 a 40 palci) od monitoru a v úhlu pět stupňů nalevo a napravo od monitoru.

### Vlastní nastavení

Když uživatel zvolí polohu mimo výše uvedené perimetry, zvolte vyšší sílu signálu pro optimální účinnost rozpoznávání: S vyšším nastavením se zesiluje signál rozpoznávání. Pro dosažení maximální účinnosti technologie PowerSensor a správné detekce seďte přímo před monitorem.

- Pokud se rozhodnete posadit dále než 100 cm nebo 40 palců od monitoru, použijte maximální signál rozpoznávání pro vzdálenosti do 120 cm nebo 47 palců. (Nastavení 4)
- Vzhledem k tomu, že má barevné oblečení tendenci absorbovat infračervené signály i když se uživatel nachází do vzdálenosti 100 cm nebo 40 palců od monitoru, zvyšte sílu signálu, pokud máte na sobě černé nebo tmavé oblečení.

## Rychlé tlačítko

#### Vzdálenost snímače

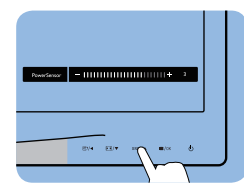

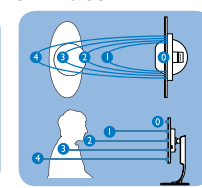

## Režim na šířku/na výšku

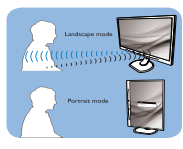

Výše uvedené ilustrace jsou jen informativní.

## 3 Pokyny pro změny nastavení

Pokud technologie PowerSensor nefunguje správně uvnitř nebo vně výchozího rozsahu, jemně vylaďte rozpoznávání podle následujících pokynů:

- Stiskněte klávesovou zkratku PowerSensor
- Najdete panel nastavení.
- Upravte nastavení rozpoznávání technologie PowerSensor na Nastavení 4 a stiskněte OK.
- Vyzkoušejte novou konfiguraci a přesvědčte se, zda vás technologie PowerSensor řádně rozpoznává ve vaší aktuální poloze.

#### 4. PowerSensor™

•

Funkce PowerSensor funguje pouze v režimu na šířku (vodorovná pozice). Po zapnutí se technologie PowerSensor automaticky vypne, pokud se monitor používá v režimu na výšku (90 stupňů/svislá pozice); automaticky se ZAPNE, pokud se monitor vrátí zpět do výchozí pozice na šířku.

#### Poznámka

Ručně vybraný režim PowerSensor zůstane funkční, dokud jej nezměníte nebo dokud neobnovíte výchozí režim. Pokud je technologie PowerSensor příliš citlivá na okolní pohyb, vyzkoušejte menší sílu signálu.

# 5. Technické údaje

| Obraz/displej                              |                                                                                                    |  |  |
|--------------------------------------------|----------------------------------------------------------------------------------------------------|--|--|
| Typ zobrazovacího panelu                   | IPS-LCD                                                                                                    |  |  |
| Podsvícení                                 | LED                                                                                                    |  |  |
| Velikost panelu                            | 24" W (61 cm)                                                                                                    |  |  |
| Poměr stran                                | 16:10                                                                                                    |  |  |
| Rozteč obrazových bodů                     | 0,270 x 0,270 mm                                                                                                    |  |  |
| Doba odezvy                                | 14 ms                                                                                                    |  |  |
| Optimální rozlišení                        | 1920 x 1200 @ 60Hz                                                                                                    |  |  |
| Zorný úhel                                 | 178° (H) / 178° (V) při C/R > 10                                                                                                    |  |  |
| Barevnost displeje                         | 16,7 milionu barev                                                                                                    |  |  |
| Vertikální obnovovací<br>frekvence         | 48 Hz – 85 Hz                                                                                                    |  |  |
| Horizontální frekvence                     | 24 kHz – 94 kHz                                                                                                    |  |  |
| sRGB                                       | ANO                                                                                                    |  |  |
| Možnosti připojení                         |                                                                                                    |  |  |
| Vstup signálu                              | DVI (digitální), VGA (analogový), Display Port 1.2,<br>USB2.0 x 4                                                                                                    |  |  |
| Vstupní signál                             | Oddělená synchronizace, synchronizace podle zelené                                                                                                    |  |  |
| Audio vstup/výstup                         | PC audio vstup, sluchátkový výstup                                                                                                    |  |  |
| Usnadnění                                  |                                                                                                    |  |  |
| Křivka kompatibilní se<br>standardem DICOM | Clinical D-image                                                                                                    |  |  |
| Zabudované reproduktory                    | 2 W x 2                                                                                                    |  |  |
| Usnadnění pro uživatele                    | [7]/  [7]/  [7]/  [7]/  [7]/  [7]/  [7]/  [7]/  [7]/  [7]/  [7]/  [7]/  [7]/  [7]/  [7]/  [7]/  [7]/  [7]/  [7]/  [7]/  [7]/  [7]/  [7]/  [7]/  [7]/  [7]/  [7]/  [7]/  [7]/  [7]/  [7]/  [7]/  [7]/  [7]/  [7]/  [7]/  [7]/  [7]/  [7]/  [7]/  [7]/  [7]/  [7]/  [7]/  [7]/  [7]/  [7]/  [7]/  [7]/  [7]/  [7]/  [7]/  [7]/  [7]/  [7]/  [7]/  [7]/  [7]/  [7]/  [7]/  [7]/  [7]/  [7]/  [7]/  [7]/  [7]/  [7]/  [7]/  [7]/  [7]/  [7]/  [7]/  [7]/  [7]/  [7]/  [7]/  [7]/  [7]/  [7]/  [7]/  [7]/  [7]/  [7]/  [7]/  [7]/  [7]/  [7]/  [7]/  [7]/  [7]/  [7]/  [7]/  [7]/  [7]/  [7]/  [7]/  [7]/  [7]/  [7]/  [7]/  [7]/  [7]/  [7]/  [7]/  [7]/  [7]/  [7]/  [7]/  [7]/  [7]/  [7]/  [7]/  [7]/  [7]/  [7]/  [7]/  [7]/  [7]/  [7]/  [7]/  [7]/  [7]/  [7]/  [7]/  [7]/  [7]/  [7]/  [7]/  [7]/  [7]/  [7]/  [7]/  [7]/  [7]/  [7]/  [7]/  [7]/  [7]/  [7]/  [7]/  [7]/  [7]/  [7]/  [7]/  [7]/  [7]/  [7]/  [7]/  [7]/  [7]/  [7]/  [7]/  [7]/  [7]/  [7]/  [7]/  [7]/  [7]/  [7]/  [7]/  [7]/  [7]/  [7]/  [7]/  [7]/  [7]/  [7]/  [7]/  [7]/  [7]/  [7]/  [7]/  [7]/  [7]/  [7]/  [7]/  [7]/  [7]/  [7]/  [7]/  [7]/  [7]/  [7]/  [7]/  [7]/  [7]/  [7]/  [7]/  [7]/  [7]/  [7]/  [7]/  [7]/  [7]/  [7]/  [7]/  [7]/  [7]/  [7]/  [7]/  [7]/  [7]/  [7]/  [7]/  [7]/  [7]/  [7]/  [7]/  [7]/  [7]/  [7]/  [7]/  [7]/  [7]/  [7]/  [7]/  [7]/  [7]/  [7]/  [7]/  [7]/  [7]/  [7]/  [7]/  [7]/  [7]/  [7] |  |  |
| Jazyky nabídky OSD                         | Angličtina, Němčina, Španělština, Francouzština,<br>Italština, Maďarština, Holandština, Portugalština,<br>Brazilská portugalština, Polština, Ruština,<br>Švédština, Finština, Turečtina, Čeština, Ukrajinština,<br>Zjednodušená čínština, Japonština, Korejština,<br>Řečtina, Tradiční čínština                                                                                                    |  |  |
| Další usnadnění                            | Zámek Kensington                                                                                                    |  |  |
| Kompatibilita s technologií                | DDC/CI, sRGB, Windows 8/7/Vista/XP, Mac OSX,                                                                                                    |  |  |
| Plug & Play                                | Linux                                                                                                    |  |  |
| Podstavec                                  |                                                                                                    |  |  |
| Náklon                                     | -5 / +20 stupňů                                                                                                    |  |  |
| Otáčení                                    | -65 / +65 stupňů                                                                                                    |  |  |
| Nastavení výšky                            | 130 mm                                                                                                    |  |  |
| Čep                                        | 90 stupňů                                                                                                    |  |  |

## 5. Technické údaje

| Napájení                           |                                                                                                    |                                                   |                                                   |
|------------------------------------|----------------------------------------------------------------------------------------------------|---------------------------------------------------|---------------------------------------------------|
| Spotřeba                           | Střídavé vstupní<br>napětí při 100<br>Vstř, 50 Hz                                                                                                    | Střídavé vstupní<br>napětí při 115<br>Vstř, 60 Hz | Střídavé vstupní<br>napětí při 230<br>Vstř, 50 Hz |
| Normální provoz (typ.)             | 31,3 W                                                                                                    | 31,4 W                                            | 31,5 W                                            |
| Spánek (pohotovost) (typ.)         | 0,5 W                                                                                                    | 0,5 W                                             | 0,5 W                                             |
| Vypnuto (typ.)                     | 0,3 W                                                                                                    | 0,3 W                                             | 0,3 W                                             |
| Vypnuto (síťový vypínač)<br>(typ.) | 0 W                                                                                                    | 0 W                                               | 0 W                                               |
| Rozptyl tepla*                     | Střídavé vstupní<br>napětí při 100<br>Vstř, 50 Hz                                                                                                    | Střídavé vstupní<br>napětí při 115<br>Vstř, 60 Hz | Střídavé vstupní<br>napětí při 230<br>Vstř, 50 Hz |
| Běžný provoz                       | 106,83 BTU/<br>hod.                                                                                                    | 107,17 BTU/hod.                                   | 107,51 BTU/hod.                                   |
| Spánek (pohotovost)                | 1,71 BTU/hod.                                                                                                    | 1,71 BTU/hod.                                     | 1,71 BTU/hod.                                     |
| Vypnuto                            | 1,02 BTU/hod.                                                                                                    | 1,02 BTU/hod.                                     | 1,02 BTU/hod.                                     |
| Vypnuto (síťový vypínač)           | 0 BTU/hod.                                                                                                    | 0 BTU/hod.                                        | 0 BTU/hod.                                        |
| PowerSensor (typ.)                 | 6,3 W                                                                                                    |                                                   |                                                   |
| Indikátor LED napájení             | Zapnuto: Bílá, Pohotovostní režim/režim spánku: Bílá<br>(bliká)                                                                                                    |                                                   |                                                   |
| Napájení                           | Externí transformátorový adaptér: Philips/PMP60-13-<br>1-HJ-S<br>Vstup: 100 – 240 V≈, 47 – 63 Hz, 1,22 – 0,68 A<br>Výstup: 17 – 21 V=, 3,53 A<br>Vstup stejnosměrného napájení monitoru: 17 – 21 Vss,<br>3,53 A |                                                   |                                                   |
| Rozměry                            |                                                                                                    |                                                   |                                                   |
| Výrobek s podstavce<br>(ŠxVxH)     | 555 x 550 x 244 mm                                                                                                    |                                                   |                                                   |
| Výrobek bez podstavce<br>(ŠxVxH)   | 555 x 388 x 65 mm                                                                                                    |                                                   |                                                   |
| Výrobek s obalem (ŠxVxH)           | 632 x 457 x 286 n                                                                                                    | nm                                                |                                                   |
| Hmotnost                           |                                                                                                    |                                                   |                                                   |
| Výrobek s podstavcem               | 6,97 kg                                                                                                    |                                                   |                                                   |
| Výrobek bez podstavce              | 4,64 kg                                                                                                    |                                                   |                                                   |
| Výrobek s obalem                   | 9,80 kg                                                                                                    |                                                   |                                                   |
| Provozní podmínky                  |                                                                                                    |                                                   |                                                   |
| Provozní podmínky                  | Teplota: 10ºC až 40ºC<br>Vlhkost: 30 % až 75 % RH<br>Atmosférický tlak: 700 až 1060 hPa                                                                                                    |                                                   |                                                   |
| Skladovací podmínky                | Teplota: -20°C až +60°C<br>Vlhkost: 10% až 90% RH<br>Atmosférický tlak: 500 až 1060 bPa                                                                                                    |                                                   |                                                   |

| Ekologie           |                                                                                                    |  |
|--------------------|----------------------------------------------------------------------------------------------------|--|
| ROHS               | ANO                                                                                                    |  |
| Balení             | 100% recyklovatelný                                                                                                    |  |
| Specifické látky   | Kryt 100% bez PVC BFR                                                                                                    |  |
| Shoda a normy      |                                                                                                    |  |
| Prohlášení o shodě | Značka CE, certifikace TCO, TUV/GS, TUV Ergo, WEEE,<br>JIS Z2801, IEC/EN60601-1-2, UL/cUL, RCM, IEC/<br>EN60601-1, ISO13485, CCC, CECP |  |
| Opláštění          |                                                                                                    |  |
| Barva              | Bílá                                                                                                    |  |
| Povrchová úprava   | Textura                                                                                                    |  |

## 🖨 Poznámka

1. Tyto údaje se mohou změnit bez předchozího oznámení. Stáhněte si nejnovější verzi letáku z webu <u>www.philips.com/support</u>.

## 5.1 Režimy rozlišení a předvoleb

- Maximální rozlišení 1920 x 1200 při 60 Hz (analogový vstup) 1920 x 1200 při 60 Hz (digitální vstup)
- 2 Doporučené rozlišení
  1920 x 1200 při 60 Hz (digitální vstup)

| Vodorovná<br>frekvence<br>(kHz) | Resolution<br>(Rozlišení) | Svislá<br>frekvence<br>(Hz) |
|---------------------------------|---------------------------|-----------------------------|
| 31,47                           | 720x400                   | 70,09                       |
| 31,47                           | 640x480                   | 59,94                       |
| 35,00                           | 640x480                   | 66,67                       |
| 37,86                           | 640x480                   | 72,81                       |
| 37,50                           | 640x480                   | 75,00                       |
| 37,88                           | 800x600                   | 60,32                       |
| 46,88                           | 800x600                   | 75,00                       |
| 48,36                           | 1024x768                  | 60,00                       |
| 60,02                           | 1024x768                  | 75,03                       |
| 44,77                           | 1280 x 720                | 59,86                       |
| 63,89                           | 1280x1024                 | 60,02                       |
| 79,98                           | 1280x1024                 | 75,03                       |
| 55,94                           | 1440x900                  | 59,89                       |
| 70,64                           | 1440x900                  | 74,98                       |
| 64,67                           | 1680x1050                 | 59,88                       |
| 65,29                           | 1680x1050                 | 59,95                       |
| 66,59                           | 1920x1080                 | 59,93                       |
| 74,04                           | 1920x1200                 | 59,95                       |
| 67,50                           | 1920x1080                 | 60,00                       |
| 75,00                           | 1600x1200                 | 60,00                       |

## Poznámka

Upozorňujeme vás, že tento monitor funguje nejlépe při nativním rozlišení 1920 X 1200 při 60 Hz. Pro dosažení optimální kvality zobrazení dodržujte toto doporučené rozlišení.

# 6. Řízení spotřeby

Pokud je v daném počítači nainstalován software nebo videokarta vyhovující normě DPM organizace VESA, monitor dokáže automaticky snížit svou spotřebu energie, není-li používán. Pokud počítač rozpozná vstup z klávesnice, myši nebo jiného vstupního zařízení, monitor se automaticky "probudí". Následující tabulka uvádí spotřebu energie a signalizaci této funkce pro automatickou úsporu energie:

| Definice řízení spotřeby |       |          |          |                                            |                            |
|--------------------------|-------|----------|----------|--------------------------------------------|----------------------------|
| Režim VESA               | Video | H-synch. | V-synch. | Spotřeba<br>energie                        | Barva<br>indikátoru<br>LED |
| Aktivní                  | ZAP.  | Ano      | Ano      | 31,4 W<br>(typ.)<br>61 W (max.)            | Bílá                       |
| Spánek<br>(pohotovost)   | VYP.  | Ne       | Ne       | 0,5 W (typ.)                               | Bílá<br>(bliká)            |
| Vypnuto                  | VYP.  | -        | -        | O W<br>(vypínač<br>střídavého<br>napájení) | VYP.                       |

Následující konfigurace se používá při měření energetické spotřeby tohoto monitoru.

- Nativní rozlišení: 1920 x 1200
- Kontrast: 50%
- Jas: 100%
- Barevná teplota: 6500 K s plně bílým vzorkem

### Poznámka Tyto údaje se mohou změnit bez předchozího oznámení.

## 7. Péče o zákazníky a záruka

## 7.1 Postup při vadných pixelech plochého panelu společnosti Philips

Společnost Philips se snaží dodávat produkty nejvyšší kvality. Používá několik nejpokročilejších výrobních postupů výroby v tomto odvětví a prosazuje přísnou kontrolu kvality. Defektům obrazových bodů nebo dílčích obrazových bodů u panelů monitorů TFT, které se používají pro ploché monitory, se nicméně někdy nedá zabránit. Žádný výrobce nemůže zaručit, že všechny panely budou bez defektů obrazových bodů, ale společnost Philips zaručuje, že každý monitor s nepřijatelným počtem defektů bude v rámci záruky opraven nebo vyměněn. Tento text vysvětluje jednotlivé druhy defektů na pixelech a určuje únosnou úroveň chybovosti pro každý druh. Aby bylo možné uplatnit záruční opravu nebo výměnu, musí počet defektních obrazových bodů panelu monitoru TFT přesáhnout tuto úroveň únosnosti. Na monitoru například nesmí být více defektních dílčích obrazových bodů než 0,0004 %. Dále, protože některé tvpy kombinací vad pixelů jsou lépe postřehnutelné než jiné, stanovuje pro ně společnost Philips ještě větší nároky na kvalitu. Tato norma se dodržuje celosvětově.

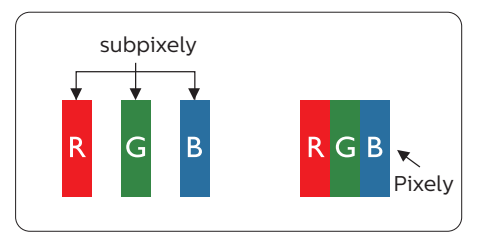

## Pixely a subpixely

Pixel, neboli obrazovkový bod, se skládá ze tří subpixelů v základních barvách červené, zelené a modré. Když je mnoho pixelů pohromadě, tvoří obraz. Když všechny subpixely určitého pixelu svítí, jeví se tyto tři subpixely společně jako jediný bílý pixel. Když jsou všechny tmavé, jeví se tyto tři subpixely jako jeden černý pixel. Další kombinace rozsvícených a tmavých subpixelů se jeví jako pixely různých barev.

## Druhy pixelových vad

Vady pixelů a subpixelů se na obrazovce projevují různými způsoby. Existují dva druhy vad pixelu a v rámci těchto druhů je několik typů subpixelových vad.

### Defekty světlých bodů

Defekty světlých bodů se projevují jako obrazové body nebo dílčí obrazové body, které vždy svítí nebo jsou "aktivní". Světlý bod je dílčí obrazový bod, který vystupuje z obrazovky, když je na monitoru zobrazena tmavá plocha. Existují následující typy defektů světlých bodů.

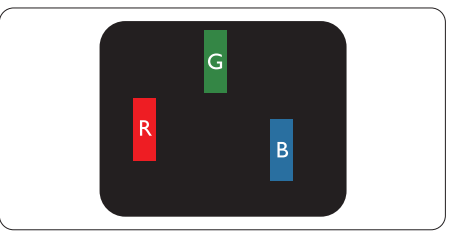

Jeden červený, zelený nebo modrý subpixel.

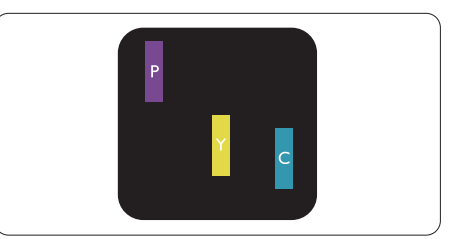

Dva sounáležící subpixely:

#### 7. Péče o zákazníky a záruka

- červený + modrý = fialový
- červený + zelený = žlutý
- zelený + modrý = světle modrý

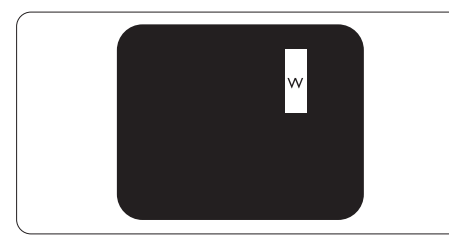

Tři sounáležící rozsvícené subpixely (jeden bílý pixel).

## 🖨 Poznámka

Červený nebo modrý světlý bod musí být o více než 50 procent jasnější, než sousední body; zelený světlý bod je o 30 procent jasnější, než sousední body.

### Defekty tmavých bodů

Defekty tmavých bodů se projevují jako obrazové body nebo dílčí obrazové body, které nikdy nesvítí nebo jsou "neaktivní". Tmavý bod je dílčí obrazový bod, který vystupuje z obrazovky, když je na monitoru zobrazena světlá plocha. Existují následující typy defektů tmavých bodů.

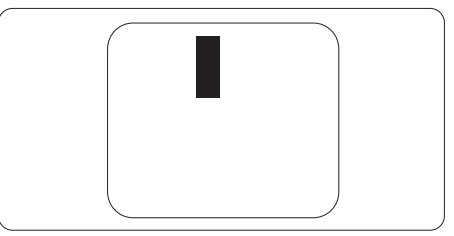

Vzdálenost pixelových vad

Protože vady pixelů a subpixelů stejného typu, které se vyskytují blízko sebe, mohou být patrnější, určuje společnost Philips i tolerance na vzdálenost vad pixelů.

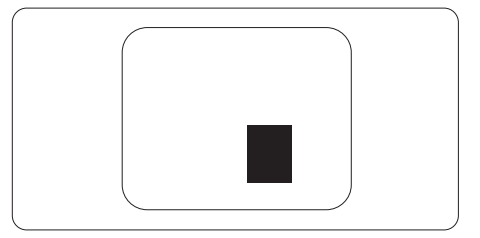

### Tolerance vad pixelů

Aby bylo možné uplatnit opravu nebo výměnu kvůli defektním obrazovým bodům v záruční době, musí panel TFT v plochém monitoru Philips vykazovat defekty obrazových bodů nebo dílčích obrazových bodů, které překračují tolerance uvedené v následujících tabulkách.

| KAZY JASNÝCH BODŮ                                                  | PŘIJATELNÝ POČET<br>VAD |
|--------------------------------------------------------------------|-------------------------|
| 1 trvale svítící bod                                               | 3                       |
| 2 sousední trvale svítící body                                     | 1                       |
| 3 sousední trvale svítící body (nebo 1 trvale svítící bílý<br>bod) | 0                       |
| Vzdálenost mezi dvěma kazy jasných bodů*                           | >15 mm                  |
| Celkový počet kazů jasných bodů všech typů                         | 3                       |
| KAZY ČERNÝCH BODŮ                                                  | PŘIJATELNÝ POČET<br>VAD |
| 1 tmavý bod                                                        | 5 nebo méně             |
| 2 sousední tmavé body                                              | 2 nebo méně             |
| 3 sousední tmavé body                                              | 0                       |
| Vzdálenost mezi dvěma kazy černých bodů*                           | >15 mm                  |
| Celkový počet kazů černých bodů všech typů                         | 5 nebo méně             |
| KAZY BODŮ CELKEM                                                   | PŘIJATELNÝ POČET<br>VAD |
| Celkový počet kazů jasných nebo černých bodů všech<br>typů         | 5 nebo méně             |

## 🖨 Poznámka

- 1. 1 nebo 2 sousední vadné body (1 barva) = 1 vadný bod
- 2. Tento monitor vyhovuje normě ISO9241-307. (ISO9241-307: Ergonomický požadavek, analýza a metody testování shody pro elektronická zobrazovací zařízení)
- 3. ISO9241-307 je následovníkem dřívější normy ISO13406, kterou stáhla Mezinárodní organizace pro normalizaci (ISO) dle: 2008-11-13.

## 7.2 Péče o zákazníky & záruka

Podrobné informace o záruce a požadavky na dodatečnou podporu platné pro vaši oblast najdete na webu www.philips.com/support nebo kontaktujte centrum péče o zákazníky Philips.

Chcete-li využít rozšířenou záruku nebo rozšířit běžnou záruční dobu, naše certifikované servisní středisko nabízí mimozáruční servisní balíček.

Chcete-li tuto službu využít, zakupte ji do 30 kalendářních dní od zakoupení produktu. Služby v rámci rozšířené záruky zahrnují vyzvednutí, opravu a vrácení. Veškeré náklady hradí uživatel.

Pokud certifikovaný servisní partner nemůže provést požadované opravy v rámci nabízeného balíčku rozšířené záruky, pokud možno pro vás najdeme alternativní řešení v rámci zakoupené rozšířené záruční doby.

Další podrobnosti vám poskytne zástupce služeb pro zákazníky společnosti Philips nebo místní kontaktní středisko (podle čísla zákaznické péče).

| • | Místní standardní<br>záruční doba | • | Rozšířená záruční<br>doba | • | Celková záruční doba                 |
|---|-----------------------------------|---|---------------------------|---|--------------------------------------|
| • | Liší se podle<br>regionu          | • | + 1 rok                   | • | Místní standardní záruční doba<br>+1 |
|   |                                   | • | + 2 roky                  | • | Místní standardní záruční doba<br>+2 |
|   |                                   | • | + 3 roky                  | • | Místní standardní záruční doba<br>+3 |

Číslo centra péče o zákazníky Philips je uvedeno níže.

\*\*Je vyžadován doklad o nákupu produktu a rozšířené záruky.

## Poznámka

Příručka s důležitými informacemi o regionální servisní telefonní horké lince je k dispozici na webových stránkách podpory společnosti Philips.

# 8. Odstraňování problémů a časté dotazy

## 8.1 Odstraňování problémů

Na této stránce jsou uvedeny problémy, které může odstranit uživatel. Pokud problém přetrvává i po vyzkoušení těchto řešení, kontaktujte zástupce služeb pro zákazníky společnosti Philips.

## 1 Běžné problémy

Žádný obraz (indikátor LED napájení nesvítí)

- Zkontrolujte, zda je napájecí kabel připojen k elektrické zásuvce a do zadní části monitoru.
- Nejdříve zkontrolujte, zda se vypínač na přední straně monitoru nachází ve VYPNUTÉ poloze a stiskněte jej do ZAPNUTÉ polohy.

### Žádný obraz (indikátor LED napájení je bílý)

- Zkontrolujte, zda je zapnutý počítač.
- Zkontrolujte, zda je kabel signálu řádně připojen k počítači.
- Zkontrolujte, zda nejsou ohnuté kolíky na připojovací straně kabelu monitoru. Pokud ano, opravte nebo vyměňte kabel.
- Pravděpodobně je aktivována funkce řízení spotřeby

### Obrazovka říká

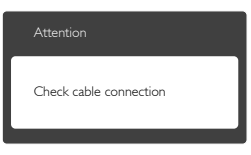

- Zkontrolujte, zda je kabel monitoru řádně připojen k počítači. (Rovněž viz Stručná příručka).
- Zkontrolujte, zda nejsou ohnuté kolíky kabelu monitoru.
- · Zkontrolujte, zda je zapnutý počítač.

### Tlačítko AUTO nefunguje

 Automatická funkce je použitelná pouze v režimu VGA-Analog (VGAanalogový). Pokud výsledek není uspokojivý, můžete provést ruční úpravy prostřednictvím nabídky OSD.

## Poznámka

Auto (Automatická) funkce není použitelná v režimu DVI-Digital (DVIdigitální), protože je zbytečná.

### Viditelné známky kouře nebo jiskření

- Neprovádějte žádné kroky pro odstraňování problémů
- Pro zajištění bezpečnosti ihned odpojte monitor od zdroje napájení
- Ihned kontaktujte zástupce služeb pro zákazníky společnosti Philips.

## 2 Problémy se zobrazením

#### Obraz není vystředěn

- Upravte polohu obrazu pomocí funkce "Auto" v hlavních ovládacích prvcích OSD.
- Upravte polohu obrazu pomocí položek Phase/Clock (Fáze/ Frekvence) v části Setup (Nastavení) v hlavní ovládací prvky OSD. Tato funkce je platná pouze v režimu VGA.

#### Obraz se chvěje na obrazovce

 Zkontrolujte, zda je kabel signálu řádně a bezpečně připojen ke grafické desce nebo k počítači.

#### 8. Odstraňování problémů a časté dotazy

#### Dochází ke svislému blikání

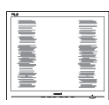

- Upravte polohu obrazu pomocí funkce "Auto" v hlavních ovládacích prvcích OSD.
- Omezte svislé pruhy pomocí položek Phase/Clock (Fáze/ Frekvence) v části Setup (Nastavení) v hlavní ovládací prvky OSD. Tato funkce je platná pouze v režimu VGA.

#### Dochází k vodorovnému blikání

| The second second |  |
|----------------------------------------------------------------------------------------------------|--|
|                                                                                                    |  |
|                                                                                                    |  |
|                                                                                                    |  |
| the second second second second second second second second second second second second second second second se                                                                                                    |  |
|                                                                                                    |  |
| the second second second second second second second second second second second second second second second se                                                                                                    |  |
|                                                                                                    |  |
| the second second second second second second second second second second second second second second second se                                                                                                    |  |
| The second second second second second second second second second second second second second second second se                                                                                                    |  |
| The second second second second second second second second second second second second second second second se                                                                                                    |  |
|                                                                                                    |  |
| the second second second second second second second second second second second second second second second se                                                                                                    |  |
|                                                                                                    |  |
| the second second second second second second second second second second second second second second second se                                                                                                    |  |
| the second second second second second second second second second second second second second second second se                                                                                                    |  |
|                                                                                                    |  |
|                                                                                                    |  |
|                                                                                                    |  |

- Upravte polohu obrazu pomocí funkce "Auto" v hlavních ovládacích prvcích OSD.
- Omezte svislé pruhy pomocí položek Phase/Clock (Fáze/ Frekvence) v části Setup (Nastavení) v hlavní ovládací prvky OSD. Tato funkce je platná pouze v režimu VGA.

Obraz je rozmazaný, nevýrazný nebo příliš tmavý

• Upravte kontrast a jas na obrazovce OSD.

"Dosvit", "vypálení" nebo "zobrazení duchů" zůstane po vypnutí napájení.

 Dlouhodobé nepřerušované zobrazení nehybného nebo statického obrazu může způsobit "vypálení" obrazovky, rovněž známé jako "dosvit" nebo "zobrazení duchů". "Vypálení", "dosvit" nebo "zobrazení duchů" je dobře známý jev u technologie panelů LCD. Ve většině případů "vypálení", "dosvit" nebo "zobrazení duchů" postupně zmizí po určité době mimo provoz.

- Před ponecháním monitoru bez dozoru vždy aktivujte spořič obrazovky.
- Bude-li na vašem monitoru LCD zobrazen neměnící se statický obsah, vždy aktivujte aplikaci pro pravidelnou obnovu obrazovky.
- Pokud neaktivujete spořič obrazovky nebo aplikaci, která pravidelně obměňuje obsah zobrazení, může dojít k vážnému "vypálení", "dosvitu" nebo "zobrazení duchů", a toto narušení obrazu již nelze odstranit. Na výše uvedené poškození se nevztahuje záruka.

Obraz je zdeformovaný. Text je nejasný nebo rozmazaný.

 Nastavte rozlišení zobrazení počítače na stejný režim, v jakém se nachází doporučené nativní rozlišení obrazovky monitoru.

Na obrazovce se objevují zelené, červené, modré, tmavé a bílé tečky

 Zbývající body jsou normální vlastností tekutých krystalů používaných současnou technologií. Další podrobnosti viz pravidla pro obrazové body.

Světlo indikátoru "napájení" je příliš silné a ruší

 Můžete nastavit intenzitu světla indikátoru "napájení" v části Indikátor LED napájení v části Nastavení v hlavní ovládací prvky nabídky OSD.

Potřebujete-li další pomoc, viz seznam Informační střediska pro zákazníky a kontaktujte zástupce služeb pro zákazníky společnosti Philips.

## 8.2 Obecné časté dotazy

- Ot. 1: Co mám udělat, když se po instalaci monitoru na obrazovce zobrazí zpráva "Cannot display this video mode" (Tento režim videa nelze zobrazit)?
- Odp.: Doporučené rozlišení pro tento monitor: 1920 x 1200 při 60 Hz.
- Odpojte všechny kabely, potom připojte počítač k monitoru, který jste použili předtím.
- V nabídce Start operačního systému Windows vyberte Settings/ Control Panel (Nastavení/Ovládací panely). V okně ovládací panely vyberte ikonu Display (Zobrazení). Na panelu ovládání Display (Zobrazení) vyberte kartu "Settings" (Nastavení). Na kartě nastavení v poli označeném "Desktop Area" (pracovní plocha) přesuňte posuvník na 1920 x 1200 obrazových bodů.
- Klepněte na "Advanced Properties" (Pokročilé), nastavte položku Refresh Rate (Obnovovací frekvence) na 60 Hz a potom klepněte na OK.
- Restartujte počítač a zopakováním kroku 2 a 3 ověřte, zda je počítač nastaven na 1920 x 1200 při 60 Hz.
- Vypněte počítač, odpojte starý monitor a znovu připojte monitor LCD Philips.
- Zapněte monitor a potom zapněte počítač.
- Ot. 2: Jaká je doporučená obnovovací frekvence monitoru LCD?
- Odp.: Doporučená obnovovací frekvence LCD monitoru je 60 Hz. V případě jakéhokoli rušení na obrazovce ji můžete nastavit na 75 Hz a uvidíte, zda rušení zmizí.

- Ot. 3: Co jsou soubory .inf a .icm v uživatelské příručce? Jak lze nainstalovat ovladače (.inf a .icm)?
- Odp.: Jedná se o soubory ovladače monitoru. Při instalaci ovladačů postupujte podle pokynů v uživatelské příručce. Při první instalaci bude počítač pravděpodobně požadovat ovladače monitoru (soubory .inf a .icm) nebo disk s ovladači.
- Ot. 4: Jak mám upravit rozlišení?
- Odp.: Dostupná rozlišení určuje grafická karta/ovladač grafiky a monitor. Požadované rozlišení můžete vybrat v části Windows<sup>®</sup> Ovládací panely v části "Vlastnosti zobrazení".
- Ot. 5: Co když se během nastavení monitoru ztratím prostřednictvím nabídky OSD?
- Odp.: Jednoduše stiskněte tlačítko OK a potom volbou "Reset" (Obnovit) obnovte všechna původní nastavení výrobce.
- Ot. 6: Je obrazovka LCD odolná proti poškrábání?
- Odp.: Obecně se doporučuje nevystavovat povrch panelu nadměrným úderům a chránit jej před ostrými nebo tupými předměty. Při manipulaci s monitorem nevyvíjejte na povrch panelu žádný tlak ani sílu. Mohlo by to negativně ovlivnit vaše záruční podmínky.
- Ot. 7: Jak lze čistit povrch monitoru LCD?
- Odp.: Pro běžné čištění použijte čistý a měkký hadřík. Pro důkladné čištění použijte izopropyl alkohol. Nepoužívejte žádná jiná

rozpouštědla, jako etylalkohol, etanol, aceton, hexan atd.

- Ot. 8: Lze měnit nastavení barev monitoru?
- Odp.: Ano, nastavení barev můžete změnit prostřednictvím nabídky OSD podle následujících kroků:
- Stisknutím tlačítka "OK" zobrazte nabídku OSD.
- Stisknutím tlačítka "Down Arrow" (Šipka dolů) vyberte volbu "Color" (Barva) a stisknutím tlačítka "OK" přejděte na nastavení barev. K dispozici jsou tři nastavení (viz níže).
  - Color Temperature (Barevná teplota): k dispozici je šest nastavení: 5000K, 6500K, 7500K, 8200K, 9300K a 11500K. Při nastavení v rozsahu 5 000K vypadají barvy na panelu "teplé s červenobílým barevným tónem", zatímco při nastavení teploty 11 500K vypadají barvy na panelu "studené s modrobílým barevným tónem".
  - sRGB: jde o standard pro zajištění správného podání barev na různých zařízeních (např. digitální fotoaparáty, monitory, tiskárny, skenery atd.)
  - User Define (Uživatelské): uživatel si může zvolit vlastní nastavení barev upravením červené, zelené a modré složky.

## Poznámka

Měření světla barvy, které vyzařuje předmět při zahřívání. Toto měření je vyjádřeno v absolutním měřítku (Kelvinů). Nižší teploty Kelvina, například 2004 K, jsou červené; vyšší teploty, jako například 9300 K, jsou modré. Neutrální teplota je bílá při 6504 K.

- Ot. 9: Lze připojit tento monitor LCD k libovolnému počítači, pracovní stanici nebo počítači Mac?
- Odp.: Ano. Všechny monitory LCD Philips jsou plně kompatibilní se standardními počítači, počítači Mac a pracovními stanicemi. Pro připojení monitoru k systému Mac může být zapotřebí kabelový adaptér. Další informace vám poskytne nejbližší obchodní zástupce Philips.
- Ot. 10: Jsou monitory Philips LCD vybaveny technologií Plug-and-Play?
- Odp.: Ano, tyto monitory jsou kompatibilní s technologií Plugand-Play v operačním systému Windows 8/7/Vista/XP/NT, Mac OSX a Linux
- Ot. 11: Co znamená lpění obrazu, vypálení obrazu, dosvit nebo "duch" v souvislosti s panely LCD?
- Odp.: Dlouhodobé nepřerušované zobrazení nehybného nebo statického obrazu může způsobit "vypálení" obrazovky, rovněž známé jako "dosvit" nebo "zobrazení duchů". "Vypálení", "dosvit" nebo "zobrazení duchů" je dobře známý jev u technologie panelů LCD. Ve většině případů "vypálení", "dosvit" nebo "zobrazení duchů" postupně zmizí po určité době mimo provoz.

Před ponecháním monitoru bez dozoru vždy aktivujte spořič obrazovky.

Bude-li na vašem monitoru LCD zobrazen neměnící se statický obsah, vždy aktivujte aplikaci pro pravidelnou obnovu obrazovky.

#### 8. Odstraňování problémů a časté dotazy

#### 🚺 Varování

Pokud neaktivujete spořič obrazovky nebo aplikaci, která pravidelně obměňuje obsah zobrazení, může dojít k vážnému "vypálení", "dosvitu" nebo "zobrazení duchů", a toto narušení obrazu již nelze odstranit. Na výše uvedené poškození se nevztahuje záruka.

- Ot. 12: Proč se na displeji nezobrazuje ostrý text a proč mají zobrazené znaky zubaté okraje?
- Odp.: Váš LCD monitor nejlépe pracuje při svém nativním rozlišení 1920 x 1200 při 60 Hz. Používejte toto rozlišení pro dosažení optimálního zobrazení.

## 8.3 Zdravotnické dotazy a odpovědi

- Ot. 1: Lze v režimu Clinical D-image zobrazit barevný obsah?
- Odp.: Režim Clinical D-image je kalibrován pouze pro zobrazení obsahu ve stupních šedé podle standardu DICOM část 14.
- Ot. 2: Lze monitor čistit alkoholem?
- Odp.: Nečistěte monitor alkoholem, protože by mohlo dojít k poškození nebo deformaci plastů a obrazovky LCD a příslušné povrchové úpravy.
- Ot. 3: Lze monitor používat v bezprostřední blízkosti pacienta?
- Odp.: Ano, tento monitor lze používat v bezprostřední blízkosti pacienta, protože splňuje MOPP normy ANSI/AAMI ES60601-1.

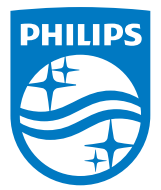

© 2018 Koninklijke Philips N.V. Všechna práva vyhrazena.

Tento produkt byl vyroben a uveden na trh společností Top Victory Investments Ltd. nebo v jejím zastoupení nebo některou z jejích partnerských společnosti. Společnost Top Victory Investments Ltd. poskytuje záruku na tento produkt. Philips a emblém štítu Philips jsou registrované ochranné známky společnosti Koninklijke Philips N.V. používané v rámci licence.

Údaje mohou být bez předchozího upozornění změněny.

Verze: M4C240P4E1T